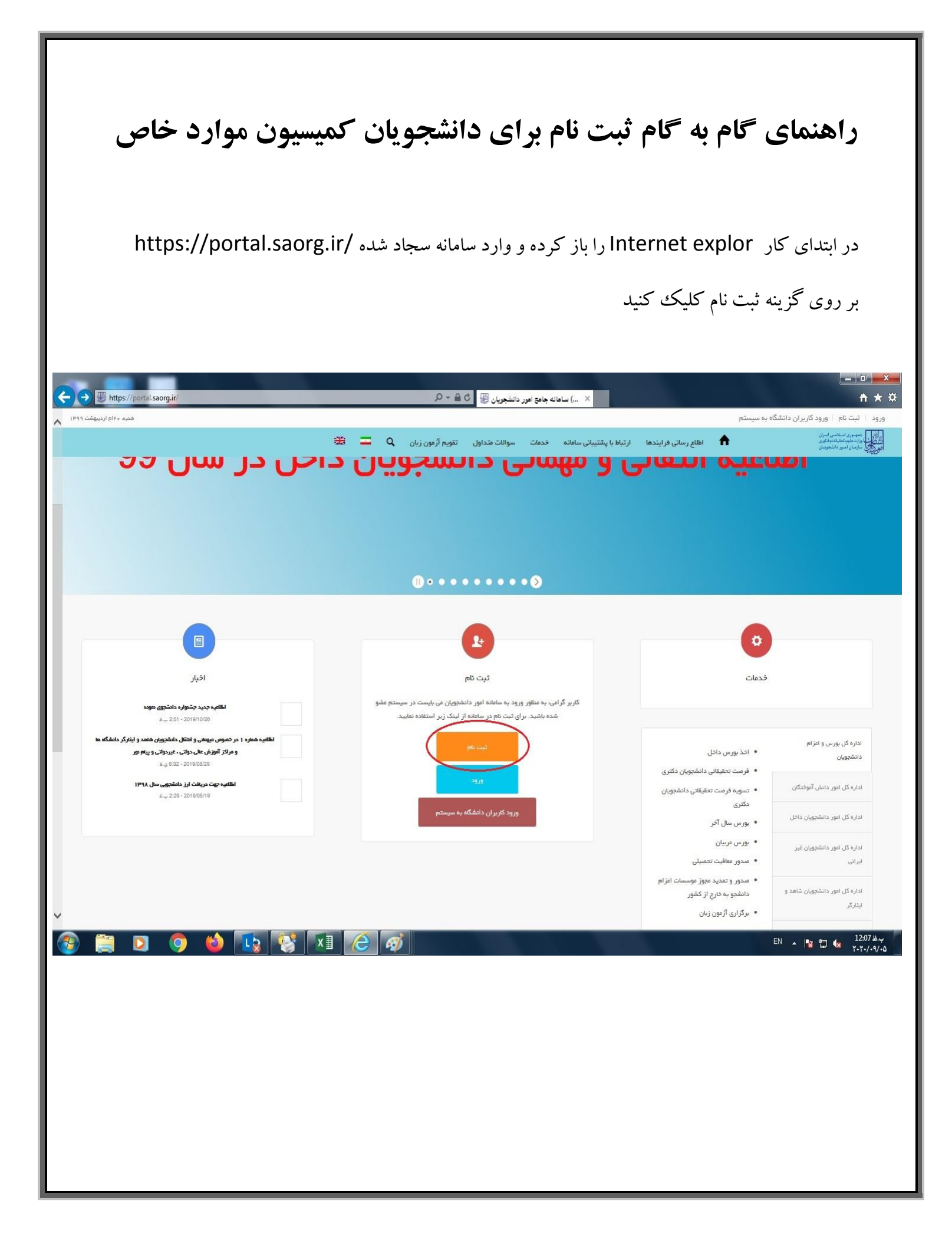

## گزینه قوانین گفته شده موافق هستم را انتخاب کنید

تمام موارد ستاره دار را وارد کرده و بر روی گزینه **پیامک** کلیک کنید کدی که برای شما ارسال شده را در قسمت کد فعال سازی وارد کنید.

| the law of                                                                  | ,,,,,,,,,,,,,,,,,,,,,,,,,,,,,,,,,,,,,,              | 🛪تېت نام - ساعانه چاهڅ امور دان 😻                                                          |                                                                         | uf the standard search and the                  |
|-----------------------------------------------------------------------------|-----------------------------------------------------|--------------------------------------------------------------------------------------------|-------------------------------------------------------------------------|-------------------------------------------------|
| enellis of his a string                                                     |                                                     |                                                                                            | ه به سیستم                                                              | یت نام – ورود دریران دانسد.<br>بیرر لیامی ایران |
|                                                                             | تقويم آرمون زبان 📮 🗮 🗮                              | ارتباط با پشتیبانی سامانه خدمات سوالات متداول                                              | اطلاع رسانی فرایندها 💼                                                  | د علوم تطیقاتوالیون<br>سان اسور دانشجوبیان      |
| در ایران، از طریق صفحه انگلیسی سامانه اقدام به ثبت نام نمایند               | دانشجویان غیر ایرانی شاغل به تحصیل ا                | انبی دانشگاههای داخل و خارج از کشور است.                                                   | ط به دانشجویان و دانش آموختگان ایر<br>-                                 | . این روال ثبت نام، مربو                        |
| و موبایل شما ارسال مي شود را وارد کنید <mark>(هر دو کد)</mark> تا کار ادامه | بت نام، باید کدهای تاییدیه که برای ایمیل            | بایل معتبر و در دسترس است. در صفحه دوم ث                                                   | زمند داشتن آدرس ایمیل و شماره مو<br>ایاری از میراد                      | ، ثبت نام در سامانه، نیا                        |
| المامية بدينه المتقاضية الحامية شمر                                         | حرب معرف اماد ماليا مالا                            | د<br>شتيناه نمايد اطلاه بانم هاېيمدې مخم                                                   | وبایل خود را در دسترس داشته باشی<br>مراد مرادم از شخص مرخمد در بر امانه | یابد، بنابراین ایمیل و م                        |
| اوليه وارد شده توسط متفاصي الجائز مني شود                                   | چین ورود به سامانه، بر اساس اطولانان<br>باشد        | ایت نام نسید. افغاع (شانی شاه) میمنا عیم می<br>میب نام کاربیک (کد مام شام) میمنا عیم مم    | شراه و ایشین شخصی خود در شاهد.<br>ایش شاه او معایاشد و صرفا چهت ت       | . لارتر است یا مصاره س                          |
| د، امکان ثبت هیچ درخواستو ، وجود ندارد                                      | ، وسد.<br>مایید. پیش از تکمیل ثبت نام و دریافت تایی | مبین دیر دربرد راد شای شنین و زیر عبور سی<br>پامانه شوید و اطلاعات ثبت نام خود را تکمیل ند | س بیف قابر سی بسید و قرق جهت .<br>ت با نام کاربری (کد ملم) خود وارد س   | ، بین مرحله بعد لازم است                        |
|                                                                             |                                                     |                                                                                            |                                                                         | ار رفاه در امترا                                |
|                                                                             |                                                     |                                                                                            | ی ببت نام کلیک نمایید                                                   | رای مساهده راهنما                               |
|                                                                             |                                                     |                                                                                            |                                                                         |                                                 |
|                                                                             |                                                     |                                                                                            |                                                                         | تىن گفتە شدە بواقق ھستم 🔽                       |
|                                                                             |                                                     |                                                                                            |                                                                         |                                                 |
|                                                                             |                                                     |                                                                                            |                                                                         |                                                 |
| <sup>*</sup> تاريخ تولد                                                     | کد ملی                                              | انام خانوادگی                                                                              | reb "                                                                   | ەت                                              |
|                                                                             |                                                     |                                                                                            |                                                                         |                                                 |
|                                                                             |                                                     |                                                                                            |                                                                         |                                                 |
|                                                                             |                                                     | * رمز عيور                                                                                 | * پست الکترونیک                                                         | ماره موبایل                                     |
|                                                                             |                                                     |                                                                                            |                                                                         |                                                 |
|                                                                             | تگرار روز عبور                                      |                                                                                            |                                                                         |                                                 |
|                                                                             | 37 3 3 3 3                                          |                                                                                            |                                                                         |                                                 |
|                                                                             |                                                     |                                                                                            |                                                                         |                                                 |
|                                                                             |                                                     | ، مایند)                                                                                   | فها . سات . بنامک ، من دکمه از سال . کد با تماس . کلیک                  | فعال سازی بیامک(برای از سال کد                  |
|                                                                             |                                                     | 4:24                                                                                       |                                                                         |                                                 |
|                                                                             |                                                     |                                                                                            |                                                                         | ·                                               |
|                                                                             |                                                     |                                                                                            | فا پیامک های خود را کنترل نمایید                                        | عال سازی بر ای شما ارسا <mark>ل</mark> شد، لط   |
| 🐃 👩 🔥 ҧ 💽 🗖                                                                 |                                                     |                                                                                            |                                                                         | EN 🔺 📭 👘 🥼                                      |
|                                                                             |                                                     |                                                                                            |                                                                         |                                                 |
|                                                                             |                                                     |                                                                                            |                                                                         |                                                 |
|                                                                             |                                                     |                                                                                            |                                                                         |                                                 |
|                                                                             |                                                     |                                                                                            |                                                                         |                                                 |
|                                                                             |                                                     |                                                                                            |                                                                         |                                                 |
|                                                                             |                                                     |                                                                                            |                                                                         |                                                 |
|                                                                             |                                                     |                                                                                            |                                                                         |                                                 |

## از منوهای باز شده بر روی گزینه:

\* خدمات

- \* اداره کل اموردانشجویان
- \* كميسيون بررسي موارد خاص دانشجويان داخل

| Contral saorg.ir/special-cases-review-commissio                      | on-domestic-student/                                                                                            | ارد خاص دا 🕎 🕈 🗕 🗝 🗘                                                               | 🖌کمیسیون بررسی مو                                                     | portal.saorg.ir                                                |                                                  | <b>- □ - ×</b>                                                                                    |
|----------------------------------------------------------------------|----------------------------------------------------------------------------------------------------|------------------------------------------------------------------------------------|-----------------------------------------------------------------------|----------------------------------------------------------------|--------------------------------------------------|---------------------------------------------------------------------------------------------------|
| شده، ۱۳۹۶ اردیبهشت ۱۳۹۹                                              |                                                                                                    |                                                                                    |                                                                       | 5                                                              | رایش پروفایل   خرو                               | خوش آمدید   تغییر رمز عبور   وی                                                                   |
| شداول آرمون زبان 🗨 🚟                                                 | ودی جدید گزارش پرداخت سوالات د                                                                                  | فحمات كارنامه سلامت دانشجويان ورو                                                  | ارتباط با پشتیبانی سامانه                                             | اطلاع رسانی فرایندها                                           | كارتابل                                          | ایل<br>بالاس<br>وزارت علوم تحقیقات وفناوری<br>وروی سازمان امور دانشجویان<br>وروی ا                |
| تبت درفواست                                                          |                                                                                                    | اداره کل بورس و اعزام دانشجویان<br>بازرسی و شکایات                                 |                                                                       | قوانین و مقررات                                                |                                                  |                                                                                                   |
|                                                                      | کمیسیون بررسی موارد خاص<br>دانشجویان داخل<br>تایید مدارک تحصیلی دانشگاهی داخل                                   | اداره کل امور دانشجویان داخل<br>اداره کل تربیت بدنی                                |                                                                       |                                                                |                                                  |                                                                                                   |
| سٹولیت کلیه عواقب حقوقی آن را می پذیرم.                              | کشور چهت ترجمه رسمی<br>انتقالی،مهمانی دانشجویان داخل<br>لغو تعهد آموزش رایگان<br>درخواست تجدیدنظر کمیته انشباطی | اداره کل امور دانشجویان شاهد و<br>اینارگر<br>استطام کد صحت<br>داننشجویان داخل کلید | بزشکی وجود ندارد.<br>ات و مشخصات را به <i>م</i><br><b>ی موارد خاص</b> | آزاد اسلامی و علوم<br>می نمایم کلیه اطلاع<br><b>خواست بررس</b> | بان دانشگاه های<br>ط و مقررات تعهد<br>فر آیند در | 1. امکان ارائه خدمات به دانشجو<br>2. اینجانب با آگاهی کامل از ضوار<br>3. <b>بر ای توضیح بیشتر</b> |
|                                                                      |                                                                                                    |                                                                                    |                                                                       |                                                                |                                                  | با گوانین گفته شده موافق هستم 🗌<br>بعدی                                                           |
|                                                                      |                                                                                                    |                                                                                    |                                                                       |                                                                |                                                  | ىگارش : 1.486                                                                                     |
| https://portal.saorg.ir/special-cases-review-commission-domestic-stu | dent/#top                                                                                                    | 5                                                                                  | پیوندها<br>دفتر مقام معقم رهبری                                       |                                                                |                                                  | آخرین خبرها<br>الااس دیده حشاه داشته، سعد 2019/10/26<br>11.55 ه 1                                 |
|                                                                      | ★ 1 ★ 1 ★ 1 ★ 1 ★ 1 ★ 1 ★ 1 ★ 1 ★ 1 ★ 1                                                                         |                                                                                    |                                                                       |                                                                |                                                  | EN A 🛿 💭 🕼 1100-83                                                                                |

## تمام موارد ستاره دار وارد کنید .

قسمت موضوع درخواست ادامه تحصيل را انتخاب كنيد.

|                 | //portal.saorg.ir/special-   | -cases-review-com             | mission-domesti               | ic-student/                |                              | P+≜¢                                                      | وارد خاص دا 🦉 | ×کمیسیون بررسی م        | e portal.s  | aorg.ir         |                |              |                                                |                                              |
|-----------------|------------------------------|-------------------------------|-------------------------------|----------------------------|------------------------------|-----------------------------------------------------------|---------------|-------------------------|-------------|-----------------|----------------|--------------|------------------------------------------------|----------------------------------------------|
| یه، ه۲ام اردینع | مە                           |                               |                               |                            |                              |                                                           |               |                         |             |                 | ل فروج         | يرايش پروفاي | تغيير رمز عبور 🛛 و                             | خوش آمديد 🗧                                  |
|                 | <b>₩ =</b> q                 | آزمون زبان                    | سوالات متداول                 | گزارش پردافت               | یان ورودی جدید               | کارنامه سلامت دانشجر                                      | فدمات         | نباط با پشتیبانی سامانه | رايندها ارت | اطلاع رسانی ف   | كارتابل        | •            | سلامی ایسران<br>حقیقاتوفناوری<br>ور دانشجویسان | جمهـوری اه<br>وزارتعلوم، ت<br>می سازمـان امـ |
|                 |                              | ر خواست                       | ئىت ،                         |                            |                              |                                                           |               |                         |             | انین و مقرر ات  | ēρ             |              |                                                |                                              |
|                 |                              | (                             | •                             |                            |                              |                                                           |               |                         |             |                 | )              |              |                                                |                                              |
|                 |                              |                               |                               |                            |                              | وفرور د فواست.                                            | *             |                         |             |                 |                |              |                                                | ula ralu                                     |
|                 | بازگشت به تعمیل 📃<br>ارایش 📃 | ہ تحصیل 🖌 ،<br>] تغییر رشتہ-گ | ات 📄 اداه<br>۶ برای سومین بار | افزایش سنو<br>] آزمون جامع | مرخمنی تحمیلی 🗌<br>صدور مدرک | بومانی-انتقال   <br>بیمانی-انتقال   <br>بییر گروہ آزمایشی | е<br>С        |                         |             |                 |                |              |                                                | <u> </u>                                     |
|                 |                              |                               |                               | تمديد سنوات 📋              | پایان نامه 📋                 | نایر 🗌 دفاع از<br>نوشیعات در فواست                        | ","           |                         |             |                 |                |              |                                                | س                                            |
|                 |                              |                               |                               |                            |                              |                                                           |               |                         |             |                 |                |              |                                                |                                              |
|                 |                              |                               |                               |                            |                              |                                                           |               |                         |             |                 |                |              | رد نظر دانشگاه                                 | فیش واریزی مبلغ مو                           |
|                 |                              |                               |                               |                            |                              |                                                           |               |                         |             | 1               | <b>↑</b> ₁     |              |                                                |                                              |
|                 |                              |                               |                               |                            |                              |                                                           |               | . شود                   | ید تا آپلود | L<br>ید و رها ک | لی۔<br>ہمت بکش | به این قس    | فایل خود را                                    |                                              |
|                 |                              |                               |                               |                            |                              |                                                           |               |                         |             | 0.3 مگابايت     | نر سایر فایل:  | حداكة        |                                                |                                              |
|                 |                              |                               |                               | <b>TH</b>                  |                              |                                                           |               |                         |             |                 |                |              | EN                                             |                                              |
|                 |                              |                               |                               |                            |                              |                                                           |               |                         |             |                 |                |              |                                                | 19 E 19 1                                    |
|                 |                              |                               |                               |                            |                              |                                                           |               |                         |             |                 |                |              |                                                |                                              |
|                 |                              |                               |                               |                            |                              |                                                           |               |                         |             |                 |                |              |                                                |                                              |
|                 |                              |                               |                               |                            |                              |                                                           |               |                         |             |                 |                |              |                                                |                                              |
|                 |                              |                               |                               |                            |                              |                                                           |               |                         |             |                 |                |              |                                                |                                              |
|                 |                              |                               |                               |                            |                              |                                                           |               |                         |             |                 |                |              |                                                |                                              |
|                 |                              |                               |                               |                            |                              |                                                           |               |                         |             |                 |                |              |                                                |                                              |
|                 |                              |                               |                               |                            |                              |                                                           |               |                         |             |                 |                |              |                                                |                                              |
|                 |                              |                               |                               |                            |                              |                                                           |               |                         |             |                 |                |              |                                                |                                              |
|                 |                              |                               |                               |                            |                              |                                                           |               |                         |             |                 |                |              |                                                |                                              |
|                 |                              |                               |                               |                            |                              |                                                           |               |                         |             |                 |                |              |                                                |                                              |
|                 |                              |                               |                               |                            |                              |                                                           |               |                         |             |                 |                |              |                                                |                                              |

## تیک مقطع مورد نظر را زده و بقیه مشخصات خواسته شده را وارد کنید.

|                                                                                                    |                                                                                     |                                                                                                    | 6                                                                                                    | حوش امدید ا تعییر رمز عبور ا ویرایش پروفایل ا حرو                                                                 |
|----------------------------------------------------------------------------------------------------|-------------------------------------------------------------------------------------|----------------------------------------------------------------------------------------------------|----------------------------------------------------------------------------------------------------|----------------------------------------------------------------------------------------------------|
| داول آرمون زبان 🔍 🞞 🗱                                                                                  | گزارش پرداخت سوالات متد                                                             | ت کارنامه سلامت دانشجویان ورودی جدید                                                                                                    | اطلاع رسانی فرایندها ارتباط با پشتیبانی سامانه خدمان                                                                                                    | مەرى ئىللاس ايىران<br>مەيرىملىلەردانىرى<br>رسان اسىرەخلىمورىلان                                                   |
|                                                                                                    |                                                                                     |                                                                                                    |                                                                                                    | خمنات درخواست                                                                                                    |
|                                                                                                    |                                                                                     |                                                                                                    |                                                                                                    | لع مورد نظر 🔽                                                                                                    |
| نمىيل                                                                                                  | تاريخ شروع به تح                                                                    | گرایش تحصیلی                                                                                                    | إشته تحصيلى                                                                                                    | ، تحصیلی                                                                                                    |
|                                                                                                    | گرایش ندارد (1397/07/01                                                             | ~                                                                                                    | ~                                                                                                    | ردانی تاریوسته                                                                                                    |
|                                                                                                    |                                                                                     | نوع دوره                                                                                                    |                                                                                                    | :انشگاه                                                                                                    |
|                                                                                                    | v ×                                                                                 | شياده                                                                                                    | * X                                                                                                    |                                                                                                    |
|                                                                                                    |                                                                                     |                                                                                                    |                                                                                                    |                                                                                                    |
|                                                                                                    |                                                                                     |                                                                                                    |                                                                                                    |                                                                                                    |
|                                                                                                    |                                                                                     |                                                                                                    | معدل کل                                                                                                    |                                                                                                    |
|                                                                                                    |                                                                                     |                                                                                                    | معدل کل                                                                                                    | د معدل 🗌                                                                                                    |
| شروطى علوالى                                                                                           | تعداد ترم های مش                                                                    | تعداد ترم های مشروطی متاوب                                                                                                    | " معدل کل<br>معدد توسیل های مشروطی                                                                                                    | د معدل<br>چ هولی چ                                                                                                |
| قروهی عوالی<br>مغروهی عوالی را وارد نمایید                                                             | تعداد ترم على مة<br>معداد ترم على                                                   | تعداد ترم های مقروطی متاوب<br>تعداد ترم های مقروطی متاوب                                                                                                    | معدل کل<br>حداد تیمسال های مشروطی<br>تعداد تیمسال های مشروطی را وارد تعایید                                                                                                    | د محدل<br>ع هوان<br>*                                                                                             |
| <b>شرویلی عوالی</b><br>مشروطی عوالی را وارد نمایید                                                     | تعداد ترم های مذ<br>مداد ترم های<br>پیان نامه                                       | تعداد ترم های مشروطی متاوب<br>تعداد ترم های مشروطی متاوب<br>تعداد واحدهای باقیمانده                                                                                                    | " معدل کل<br>عداد تیمسال های مقروطی<br>تعداد تیمسال های عقروطی را وارد تعایید.<br>عداد واحدهای گذرانده                                                                                                    | د معدل<br>ع قولی<br>•<br>داد واحدهای افذ شده                                                                      |
| فروطی متوالی<br>مشروطی متوالی را وارد تمایید<br>ب                                                      | تعداد ترم على مذ<br>تعداد ترم على<br>عداد ترم على<br>* پان نامه                     | تعداد ترم های مشروفی متاوب<br>- تعداد ترم های مشروفی متاوب را وارد نمایید<br>- تعداد واحدهای باقیمانده<br>- تعداد واحدهای باقیمانده<br>- تعداد واحدهای باقیمانده                                                      | " معدل کل<br>عداد نیمسال های مقروطی<br>تعداد واحدهای گذرانده<br>تعداد واحدهای گذرانده<br>تعداد واحدهای گذرانده                                                                                                    | د معدل<br>ع هولی<br>داد واحدهای اخذ شده<br>داد واحدهای اخذ شده را وارد نمایید.                                    |
| فروطی عنوالی را وارد نمایید.<br>مشروطی عنوالی را وارد نمایید.<br>به میلی استفاده شده                   | تعداد ترم های من<br>تعداد ترم های<br>* پایان نامه<br>* تعداد سنوات ت                | تعداد ترم های مقروفی هتاوب<br>تعداد ترم های مقروفی متاوب<br>تعداد واحدهای باقیهانده<br>تعداد واحدهای باقیهانده<br>تعداد آفرین نیمسال تحمیلی                                                                           | * معدل کل<br>عداد تیمسال های مشروطی<br>تعداد تیمسال های مشروطی را وارد تعایید<br>عداد واحدهای گذرانده<br>تعداد واحدهای گذرانده را وارد تعایید<br>تعداد واحدهای گذرانده را وارد تعایید                             | د معدل ع هولی ع<br>ع هولی<br>داد واحدهای اخذ شده<br>بداد واحدهای اخذ شده<br>رین سال تحمیلی                        |
| فروش عوالي<br>مشروش حوالي را وارد تعلييد<br>مشروش استفاده شده<br>مصيلي استفاده شده                     | تعداد ترم های م<br>تعداد ترم های<br>پایان نامه<br>تعداد ستوات ت<br>تعداد ستوات ت    | تعداد ترم های مقروطی متاوب<br>تعداد ترم های مقروطی متاوب را وارد نمایید<br>تعداد واحدهای باقیمنده<br>تعداد واحدهای باقیمنده<br>عمدل آخرین نیسال تحمیلی را وارد نمایید<br>معدل آخرین نیسال تحمیلی را وارد نمایید       | * معدل کل<br>عداد نیمسال های مشروطی<br>معداد نیمسال های مشروطی را وارد نمایید<br>معداد واحدهای گذراندم<br>محداد واحدهای گذراندم<br>* آخرین نیمسال تحمیلی<br>*                                                     | د معدل ا<br>ع فولی<br>داد واحدهای اخذ شده<br>داد واحدهای اخذ شده را وارد تنایید<br>رین سال تحمیلی                 |
| فروها عوالی<br>اختروهی عوالی را وارد نمایید.<br>مصلی استفاده شده<br>تحصیلی استفاده شده را وارد نمایید. | تعداد ترم على عا<br>معداد ترم على<br>بایان نامه<br>* تعداد سنوات ت<br>معداد سنوات ت | تعداد ترم های مقروفی متاوب<br>تعداد ترم های مقروفی متاوب<br>تعداد واحدهای باقیهانده<br>تعداد واحدهای باقیهانده<br>تعداد آمرین نیمسال تحصیلی را وارد نمایید<br>محل آمرین نیمسال تحصیلی را وارد نمایید<br>* وقده تحصیلی | * معدل کل<br>محاد نیمسال های مشروطی<br>محاد نیمسال های مشروطی را وارد نعایید<br>محاد واحدهای گذرانده<br>محاد واحدهای گذرانده را وارد نعایید<br>محاد واحدهای گذرانده<br>* آفرین نیمسال تحمیلی<br>* آمراره دانشجویی | د معدل ع هولی<br>ع هولی<br>داد واحدهای اخذ شده<br>داد واحدهای اخذ شده<br>رین سال تحمیلی<br>کاده<br>نوات باقی منده |

تمامی موارد ستاره دار را وارد کنید.

|                                                                                                    | ortal.saorg.ir            | 🄏 🛪کمیسیون بررسی عوارد خ     | ل∰ 5€+2                                    | ic-student/  | ommission-domesti             | cases-review- | /special-c | saorg.ir/s | //portal |
|----------------------------------------------------------------------------------------------------|---------------------------|------------------------------|--------------------------------------------|--------------|-------------------------------|---------------|------------|------------|----------|
| <b>خوش آمدید</b>   تغییر رمز عبور   ویرایش پروفایل                                                                                                    | فروح                      |                              |                                            |              |                               |               |            |            | هم       |
| مەرى ئىسلامى ابىران<br>ئىتلەرمانلىق<br>سان امىرە ئائىلىرىنان                                                                                               | رتابل اطلاع رسانی فراینده | ارتباط با پشتیبانی سامانه خد | كارنامه سلامت دانشجویان ورودی جدید         | گزارش پرداخت | سوالات متداول                 | آرَمون زيان   | Q          | =          | *        |
| انشکده فنی و درفه ای دفتران تهران - دکتر شریعتی                                                                                                    |                           | ×                            | فبالده (                                   | * X          |                               |               |            |            |          |
|                                                                                                    | * معدل کل                 |                              |                                            |              |                               |               |            |            |          |
| ند معدل 🗌                                                                                                    |                           |                              |                                            |              |                               |               |            |            |          |
| 1.8.                                                                                                    | ha da da lluadalar        |                              | ative has the state of all                 | -7           | . h. å. de a 7.11.            |               |            |            |          |
| ع سوی<br>آزمون × •                                                                                                    |                           |                              | ده برم سی مشرومی شدوب                      |              | مداد نرم عای مشرومی ،         | <u>ر</u> انی  |            |            |          |
|                                                                                                    | /                         |                              |                                            |              |                               |               |            |            |          |
| بداد واحدهای اخذ شده                                                                                                    | تعداد واحدهای گذرانده     |                              | داد واحدهای باقیمانده                      |              | <b>پایان نامه</b><br>اخذ نشده |               |            | ¢          |          |
|                                                                                                    |                           |                              |                                            |              |                               |               |            |            |          |
| ئرین سال تحصیلی<br>مور                                                                                                    | * آفرین نیمسال تحمیلی     | v                            | دل آفرین نیفسال تحمیلی                     | •            | ٔ تعداد سنوات تحصیلی ا        | تفاده شده     |            |            |          |
| 1390                                                                                                    | •ec                       | * ^                          |                                            |              |                               |               |            |            |          |
| هداد سنوات باقی مانده                                                                                                    | * شماره دانشجویی          |                              | وقفه تحصيلى                                |              |                               |               |            |            |          |
|                                                                                                    |                           |                              | ندارم                                      | * ×          |                               |               |            |            |          |
| ایط خاص<br>برایط فاص                                                                                                    |                           |                              |                                            |              |                               |               |            |            |          |
| ایط خاص<br>رابط دهن<br>م                                                                                                    |                           |                              |                                            |              |                               |               |            |            |          |
| یط خاص<br>اید داس<br>میحت شرایط دامی                                                                                                    | •                         |                              | * مستندات شرایط فاص                        |              |                               |               |            |            |          |
| ایط خاص<br>رابط دفس<br>هیجت شرایط فاص<br>ج کا تا کا می آ                                                                                                   | V                         |                              | * مستندات شرایط فامن                       | XI           | 2                             | <b>(1)</b>    |            | 9          |          |
| ایط خاص<br>راید داس<br>میحت شرایط دامی<br>۲ ها تا ۲۵ ها ۲۸                                                                                                 | ×                         |                              | * ستندات شرایط فاص                         | ×1 6         | 2                             | ف 💽           |            | Ģ          |          |
| ایط خاص<br>رابط دفس<br>هیجت شرایط فاص<br>ج عای ای ای ای ای ای ای ای ای ای ای ای ای ا                                                                       |                           |                              | * مستندات شرایط فاعن                       | ×1           | 2                             | 6             |            | Q          |          |
| ایط خاص<br>رابد داس<br>میحت شرابط داس<br>۲ ایک ۲ ۲ ۲ میل<br>۲ ایک ۲ ۲ ۲ ۲ ۲                                                                                | ×                         |                              | * ستندات شرایهٔ فامی                       | ×I           | 5                             | 6             |            | 9          | ٥        |
| ایط خاص<br>رابط دفس<br>هیجات شرایط فاص<br>۲<br>۲ های ت∯ ۲۵ م                                                                                               |                           |                              | * مستندات شرایط فاعن                       | XI           | 2                             | ۵ 🦷           |            | g          |          |
| یط خاص<br>ابد خاص<br>دیجات شرایط خاص<br>بیک 🕞 😭 ۸ FA                                                                                                    | ×                         |                              | * ستندات شرایط فامی                        | ×I           | 5                             | <b>6</b>      |            | 9          |          |
| یط خامن<br>اید دس<br>سیحت شرایط دامی<br>۲ که ای ای ای ای ای ای ای ای ای ای ای ای ای                                                                        | ×                         |                              | * مستندات شرایط فاعی                       | XI           | 2                             | ۵             |            | Ģ          |          |
| یط خامن<br>ابند داس<br>سیمات شرایط داس<br>۲۸ م ایک ایک ایک ایک ایک ایک ایک ایک ایک ایک                                                                     |                           |                              | * ستندات شرایط فامی                        | ×I           | 5                             | <b>6</b>      |            | 9          |          |
| یط خاص<br>اید دس<br>سیات غرابد فاس<br>کیا تا کا ا                                                                                                    |                           |                              | * ستندات شرایط فامی                        | ×I           | 2                             | <b>త</b>      |            | Ģ          |          |
| یط خامن<br>این دس<br>سیمات شرایط دسی<br>جمل آها این این این این این این این این این ای                                                                     |                           |                              | * ستندات شرایط فامی                        | ×I           |                               | 6             |            | 9          |          |
| ایط خاص<br>رابط دفس<br>هیجات شرایط فاص<br>۲ که ۲ آما ک                                                                                                    |                           |                              | * ستندات شرایط فامی                        | XI           |                               |               |            | 9          |          |
| ایط خاص<br>راید خاص<br>میحک شراید خاص<br>۲۸ م ایک ایک ایک ایک ایک ایک ایک ایک ایک ایک                                                                      |                           |                              | * مستندات شرایط فامی<br>مستندات شرایط فامی | XI           |                               | <b>6</b>      |            | 9          |          |
| ایم خاص<br>رایه دس<br>دیمات شرایه داس<br>۲                                                                                                    |                           |                              | * سىتىدات شرايط فامى                       |              |                               |               |            | 9          |          |
| ایط خاص<br>رابه دس<br>هیمات شرایط دامن<br>بهای اینا اس اینا اس اینان استان استان استان استان استان استان استان استان استان استان استان استان استان استان ا |                           |                              | • ستتدات شرایط فامی<br>م                   |              |                               |               |            | 9          |          |

فیلد های ستاره دار را کامل نموده و در قسمت مستندات ، کلیه مدارک و مستندات خود را آپلود نمایید.

سپس کد تصویر امنیتی را وارد کرده و بروی دکمه ارسال کلیک کنید.

| https://       | portal.saor | g.ir/specia | l-cases-review- | commission-dome | stic-student/  | D ≝ + Q                              | اسی هوارد خاص دا 🖗 | م 📈کمیسیون برر        | 🕘 portal.saorg.ir    | 24.0      | وي ايش ير وقا | خمف آمدید تغییر رمز عیور                                       |
|----------------|-------------|-------------|-----------------|-----------------|----------------|--------------------------------------|--------------------|-----------------------|----------------------|-----------|---------------|----------------------------------------------------------------|
| eed hit i nije | * :         | = 0         | آئمور زيار      | سوالات متداول   | گ ار ف ری دافت | گار نامه سلامت دانشخویان مرمده. جدید | امانه فدمات        | ارتباط با بشتبیانی سا | اطلاء رسانہ فرایندھا | یں ا حروج |               | موس المدید مسیر رام میرور<br>رو اسلامی ابران<br>بورسایلادولایی |
|                |             |             | 0.0.0.0.        | 05              | 1399/02/20     |                                      |                    | 1396/07               | 7/01    * ×          | 0:-1-     | -             | ن امبور داشتهوسان                                              |
|                |             |             |                 |                 |                |                                      |                    |                       |                      |           |               |                                                                |
|                |             |             |                 |                 |                | مستندات شرايط فاص                    | •                  |                       |                      |           |               | بحات شرايط خاص                                                 |
|                |             |             |                 |                 |                |                                      |                    |                       |                      |           |               |                                                                |
|                |             |             |                 |                 |                | مگابایت 0.44                         |                    |                       |                      |           |               |                                                                |
|                |             |             |                 |                 |                | 001.jpg                              |                    |                       |                      |           |               |                                                                |
|                |             |             |                 |                 |                |                                      |                    |                       |                      |           |               |                                                                |
|                |             |             |                 |                 |                | حذف فايل                             | -                  |                       |                      |           |               |                                                                |
| L.,            |             |             |                 |                 |                |                                      |                    |                       |                      |           |               |                                                                |
|                |             |             |                 |                 |                |                                      |                    |                       |                      |           |               | () as                                                          |
|                |             |             |                 |                 |                |                                      |                    |                       |                      |           |               |                                                                |
|                |             |             |                 |                 |                |                                      |                    |                       |                      |           |               | ° 5978                                                         |
|                |             |             |                 |                 |                |                                      |                    |                       |                      |           |               | یتی را وارد کنید:                                              |
|                |             |             |                 |                 |                |                                      |                    |                       |                      |           |               | 59787p                                                         |
|                |             |             |                 |                 |                |                                      |                    |                       |                      |           |               |                                                                |
|                |             |             |                 |                 |                |                                      |                    |                       |                      |           |               | سال قبلی                                                       |
|                |             |             |                 |                 |                |                                      |                    |                       |                      |           |               |                                                                |
|                |             |             |                 |                 |                |                                      |                    |                       |                      |           |               | 1.486                                                          |
|                |             |             |                 |                 |                |                                      |                    |                       |                      |           |               |                                                                |
|                |             |             |                 |                 |                |                                      |                    |                       |                      |           |               |                                                                |
| tal.saorg.ir/s | pecial-case | s-review-c  | ommission-dor   | mestic-student/ |                |                                      | 199                | _                     |                      | 11111     |               |                                                                |
| <u>_</u>       | <b>D</b>    | 9           | 0               |                 |                |                                      |                    |                       |                      |           |               | <sup>EN</sup> 🔺 🐚 🛱 🐚                                          |
|                |             |             |                 |                 |                |                                      |                    |                       |                      |           |               |                                                                |
|                |             |             |                 |                 |                |                                      |                    |                       |                      |           |               |                                                                |
|                |             |             |                 |                 |                |                                      |                    |                       |                      |           |               |                                                                |
|                |             |             |                 |                 |                |                                      |                    |                       |                      |           |               |                                                                |
|                |             |             |                 |                 |                |                                      |                    |                       |                      |           |               |                                                                |
|                |             |             |                 |                 |                |                                      |                    |                       |                      |           |               |                                                                |
|                |             |             |                 |                 |                |                                      |                    |                       |                      |           |               |                                                                |

|          | ىت                  | . داش        | ا ياد       | آن ر         | . كە      | ل شود         | ادہ م <sub>ح</sub> ا | ش د     | ا نماي        | به شم          | گیری        | لد پيگر                     | سات ک                                                                                               | شخع                  | ٍدن م         | د کر             | ; وار         | حيح         | ب ص                                                  | ورت<br>                                              | در ص<br>نمایید                                                     |                             |
|----------|---------------------|--------------|-------------|--------------|-----------|---------------|----------------------|---------|---------------|----------------|-------------|-----------------------------|----------------------------------------------------------------------------------------------------|----------------------|---------------|------------------|---------------|-------------|------------------------------------------------------|------------------------------------------------------|--------------------------------------------------------------------|-----------------------------|
|          |                     |              |             |              |           |               |                      |         |               |                |             |                             |                                                                                                    |                      |               |                  |               |             |                                                      |                                                      |                                                                    |                             |
|          | _                   |              |             |              |           |               |                      |         |               |                |             |                             |                                                                                                    |                      |               |                  |               |             |                                                      |                                                      |                                                                    | J X                         |
| (+)      | 🕘 🐖 https           | ://portal.si | aorg.ir/spe | cial-cases-r | eview-con | imission-dom  | nestic-student/      | li.     |               | P • €          | 10 B .      | یی هوارد خاص                | ×کمیسیون بررس                                                                                       | e 🙆 port             | al.saorg.ir   |                  |               |             | 1.120.170                                            |                                                      | 1                                                                  | h ★ ¤                       |
|          | الدينيونية المتعاوم | 44<br>35     | =           | زیان Q       | آرمون ز   | سوالات متداول | ں پردافت             | د گرارغ | ان ورودی جدید | سلامت دانشجویا | ت کارتامه س | انه خدمات                   | باط با پشتیبانی ساط                                                                                 | دها ارت              | ع رسانی فرایڈ | دروج<br>تابل اطل | ، پروفایل     | ويرايص      | , رمر عبور<br>سے ایــران<br>ناتوفناوری<br>انشجویــان | ید ا تعییر<br>وری اسلا،<br>علوم، تحقیا<br>ان امبور د | خوش اعد<br>بل وزارت<br>بلوبي سازم                                  |                             |
|          |                     |              |             |              |           |               |                      |         |               |                |             |                             |                                                                                                    | ردید                 | موفقیت ثبت گ  | امادہ سچاد پا    | در سا         | ىى          | ما با کد پیگی                                        | در خواست ش                                           | شقاضی محترم                                                        |                             |
|          |                     |              |             |              |           |               |                      |         |               |                |             |                             |                                                                                                    |                      |               |                  |               |             |                                                      |                                                      | ش : 1.486                                                          | نگار،                       |
|          |                     |              |             |              |           |               |                      |         |               |                |             | ہ<br>ے<br>میوری<br>و فتاوری | بوندها<br>قتر مقام معقم رهبری<br>یگه اطلاع رسانی دولد<br>یگه اطلاع رسانی ریاد<br>زارت ملوم، تحقیقات | 77<br>13<br>14<br>14 |               | 2019/09/3        | 23 1A QUÌ F C | مهرده لقايت | 2019/10/28<br>شېوی نفونه ۲۰                          | انشجوی نموده ۵<br>بن چشتواره دان<br>:                | ین خبرها<br>به جدید جشواره ه<br>وان بیست و هشتم<br>2019/08/27 5251 | آخر.<br>اطلع<br>هرام<br>429 |
|          |                     |              |             |              |           |               |                      |         |               |                |             |                             |                                                                                                    |                      |               | است              | یقت و ندوری ا | ت علوم تحق  | دانشجویان وزار                                       | ی ساز علی امور                                       | مام حقوی محفوظ پر ا                                                | ¢                           |
| <b>@</b> |                     | Q            | 9           | 6            |           |               | XI                   | 2       | ø             |                |             |                             |                                                                                                    | Y                    |               |                  |               |             | EN                                                   | - 18 1                                               | 2 <b>4</b> 8 12<br>T-1                                             | ب.ظ 04:<br>1-/-٩/-۵         |
|          |                     |              |             |              |           |               |                      |         |               |                |             |                             |                                                                                                    |                      |               |                  |               |             |                                                      |                                                      |                                                                    |                             |
|          |                     |              |             |              |           |               |                      |         |               |                |             |                             |                                                                                                    |                      |               |                  |               |             |                                                      |                                                      |                                                                    |                             |
|          |                     |              |             |              |           |               |                      |         |               |                |             |                             |                                                                                                    |                      |               |                  |               |             |                                                      |                                                      |                                                                    |                             |
|          |                     |              |             |              |           |               |                      |         |               |                |             |                             |                                                                                                    |                      |               |                  |               |             |                                                      |                                                      |                                                                    |                             |